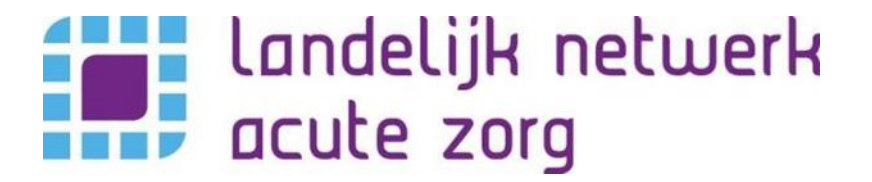

# Webapplicatie

# **Kwaliteitskader Spoedzorgketen**

Auteur: Werkgroep kwaliteitskader LNAZ Datum: Maart 2019

## Inhoud

| 1. | Acht | tergrond4                                       |
|----|------|-------------------------------------------------|
| 1. | 1    | Aanleiding, doel en reikwijdte4                 |
| 1. | 2    | Implementatie4                                  |
| 1. | 3    | Digitalisering4                                 |
| 2. | Fund | ctionaliteit webapplicatie5                     |
| 2. | 1    | Aanbevolen browser5                             |
| 2. | 2    | Verschillende versies van de webapplicatie5     |
| 2. | .3   | Onderhoud van de webapplicatie5                 |
| 3. | Pub  | lieksversie webapplicatie6                      |
| 3. | 1    | Nummering van de normen6                        |
| 3. | 2    | Betrokken ketenpartners bij norm6               |
| 3. | 3    | Status van de norm8                             |
| 3. | 4    | Beoogde implementatiedatum9                     |
| 3. | 5    | Meer informatie functie9                        |
| 3. | 6    | Exporteerfunctie10                              |
| 4. | Inlo | gversie webapplicatie voor ketenpartners11      |
| 4. | 1    | Implementatiestatus en monitoringstool12        |
| 4. | 2    | Statusoverzicht                                 |
| 5. | Inlo | gversie webapplicatie voor ROAZ-coördinatoren15 |
| 5. | 1    | Meer informatie functie en regio-overzicht16    |
| 6. | Prob | plemen bij gebruik van de applicatie18          |
| 7. | Disc | laimer                                          |

## 1. Achtergrond

Het Kwaliteitskader Spoedzorgketen beschrijft hoe partijen in de zorg met elkaar willen samenwerken om iedere patiënt met een acute zorgvraag 24/7 spoedzorg van goede kwaliteit te bieden. Het kwaliteitskader is een landelijk kader voor de samenwerking tussen ketenpartners en beschrijft de minimale vereisten voor de regionale organisatie van de spoedzorg. Het kwaliteitskader is opgesteld door bij de spoedzorg betrokken organisaties.

#### 1.1 Aanleiding, doel en reikwijdte

Begin 2015 zijn partijen in de spoedzorg, (mede) op initiatief van en gefaciliteerd door Zorginstituut Nederland, gestart met het in kaart brengen van de kwaliteit van de spoedzorgketen. Een belangrijk onderdeel hiervan vormde onderzoek in de Regionaal Overleg Acute Zorgketen (ROAZ)-regio's naar hoe het pad van de patiënt door de spoedzorgketen verloopt voor verschillende ingangsklachten (patient journeys). De bevindingen uit de patient journeys en de resultaten van desk research van SiRM naar de beschikbare normen en richtlijnen voor de spoedzorgketen vormen de basis voor het kwaliteitskader. Het kader richt zich op de kwaliteit van de spoedzorg die zorgverleners in ketenverband leveren en beschrijft normen, richtlijnen en aanbevelingen voor de samenwerking van de schakels in de keten. Het kwaliteitskader richt zich niet op de kwaliteit van zorg door individuele aanbieders als daarbij geen sprake is van samenwerking met andere zorgaanbieders in de keten. Het kwaliteitskader verbinding te maken met de partijen is om in een volgende versie van het kwaliteitskader verbinding te maken met de partijen die de andere vormen van spoedzorg leveren. Bij de vormgeving van de organisatie van de spoedzorg dient het kwaliteitskader als leidend document met normen waaraan moet worden voldaan.

#### 1.2 Implementatie

De implementatie van het kader vindt plaats in de ROAZ-regio's; het kader biedt ruimte en richting om regionaal invulling te geven aan de organisatie van spoedzorg. Er is een implementatieplan in voorbereiding. Het implementatieplan bevat de uiterlijke datum van realisatie van de nieuwe veldnormen en beschrijft welke acties nodig zijn en welke partijen actie ondernemen bij de implementatie.

#### 1.3 Digitalisering

Het kwaliteitskader is veelomvattend en was eerder enkel beschikbaar in pdf. Niet alle normen hebben betrekking op alle ketenpartners en ook verschillen de normen bijvoorbeeld wat betreft status (aanbeveling, bestaande norm, nieuwe norm), uiterlijke realisatiedatum en het niveau van implementatie (een individuele ketenpartner, of meerdere ketenpartners, of landelijk). Hierdoor kan het voor ketenpartners lastig zijn snel inzicht te hebben in de normen waar zij aan moeten voldoen. Om ketenpartners te ondersteunen en meer overzicht te geven heeft de werkgroep kwaliteitskader van het Landelijk Netwerk Acute Zorg (LNAZ) met daarin ROAZ-coördinatoren uit enkele regio's het Kwaliteitskader Spoedzorgketen gedigitaliseerd. Door middel van de webapplicatie kunnen normen eenvoudig worden opgezocht, geordend, geëxporteerd en verspreid worden. Tevens is het voor ketenpartners mogelijk de voortgang van de implementatie binnen de eigen organisatie bij te houden en kunnen ROAZ-coördinatoren regio-overzichten genereren. In deze handleiding worden de verschillende functionaliteiten van de webapplicatie verder toegelicht.

## 2. Functionaliteit webapplicatie

#### 2.1 Aanbevolen browser

Voor optimaal gebruik van de webapplicatie Kwaliteitskader Spoedzorgketen wordt Google Chrome geadviseerd. Het verdient aanbeveling om pop-ups toe te staan in de browser.

#### 2.2 Verschillende versies van de webapplicatie

Er zijn drie verschillende versies van de webapplicatie ontwikkeld:

- Publieksversie webapplicatie: deze versie is vrij toegankelijk en voor iedere geïnteresseerde beschikbaar. Binnen de publieksversie bestaat de mogelijkheid om alle normen in te zien, filters aan te brengen en het kwaliteitskader te exporteren naar Excel.
- Inlogversie webapplicatie voor ketenpartners: voor ketenpartners is een inlogversie van de webapplicatie ontwikkeld. Naast de functionaliteiten van de publiekversie bestaat in deze versie de mogelijkheid om de implementatiestatus in te vullen en de voortgang van de implementatie te monitoren.
- Inlogversie webapplicatie voor ROAZ-coördinatoren: een van de normen opgenomen in het kwaliteitskader stelt dat de ROAZ-coördinatoren de voortgang van de implementatie in de betreffende ROAZ-regio's monitoren. Hiervoor is voor ROAZ-coördinatoren een aparte inlogversie van de webapplicatie ontwikkeld.

#### 2.3 Onderhoud van de webapplicatie

LNAZ draagt zorg voor het up-to-date houden van de webapplicatie en het doorvoeren van eventuele (tekstuele) wijzigingen in het Kwaliteitskader Spoedzorgketen.

Bent u een ketenpartner/zorgaanbieder en heeft u vragen over het kwaliteitskader of deze webapplicatie? Neemt u dan contact op met uw ROAZ-coördinator/contactpersoon bij het netwerk acute zorg in uw regio.

| Netwerk                            | E-mail secretariaat             |  |  |
|------------------------------------|---------------------------------|--|--|
| Acute Zorgnetwerk Noord Nederland  | AZNN@acutezorgnetwerk.nl        |  |  |
| Acute Zorgregio Oost               | info@azo.nl                     |  |  |
| Netwerk Acute Zorg Brabant         | <u>secretariaat@nazb.nl</u>     |  |  |
| Netwerk Acute Zorg Euregio         | info@acutezorgeuregio.nl        |  |  |
| Netwerk Acute Zorg Limburg         | netwerkacutezorglimburg@mumc.nl |  |  |
| Netwerk Acute Zorg Noordwest       | <u>netwerkacutezorg@vumc.nl</u> |  |  |
| Netwerk Acute Zorg West            | <u>nazw@LUMC.nl</u>             |  |  |
| Netwerk Acute Zorg Zwolle          | info@netwerkacutezorg.nl        |  |  |
| SpoedZorgNet AMC                   | SpoedZorgNet@amc.uva.nl         |  |  |
| Traumacentrum Zuidwest Nederland   | stafbureau.tczwn@erasmusmc.nl   |  |  |
| Traumazorgnetwerk Midden-Nederland | traumazorgnetwerk@umcutrecht.nl |  |  |
| Landelijk Netwerk Acute Zorg       | secretariaatInaz@Inaz.nl        |  |  |

## 3. Publieksversie webapplicatie

Het Kwaliteitskader Spoedzorgketen kan bereikt worden via <u>www.kwaliteitskaderspoedzorgketen.nl</u> en <u>www.kwaliteitskaderspoedzorg.nl</u>, waarna de volgende homepage wordt getoond. Men komt automatisch op de publieksversie terecht.

| landelijk netwerk<br>acute zorg | Kwaliteitskader Spoedzor                                                                                                | gketen                                                                                                    |                                                                                                    |
|---------------------------------|----------------------------------------------------------------------------------------------------|----------------------------------------------------------------------------------------------------|----------------------------------------------------------------------------------------------------|
| FILTERS                         | Zoek in kwaliteitskader                                                                                                 | × Q                                                                                                    | ⊞ <b>±</b> Exporteer �                                                                                                    |
| Ketenpartners                   | 129 norm(en) gevonden                                                                                                   |                                                                                                    |                                                                                                    |
| Status                          | 1.1. Zorgverleners leveren relev<br>en wijzen patiënten op het best                                                     | ante informatie voor www.thu<br>aan                                                                                   | isarts.nl aan bij het NHG melding                                                                                                    |
| Fase                            | Ketenpartners<br>status<br>Beoogde implementatiedatum                                                                   | HA HAP RAV SEH ZKH MMT<br>aanbeveling<br>Nader te bepalen                                                             | Zorgverleners leveren relevante informatie voor<br>www.thuisarts.nl aan bij het NHG en wijzen patiënten op het<br>bestaan van de website.                                                                                                    |
| Deadline                        |                                                                                                    |                                                                                                    |                                                                                                    |
| Alle deadlines 🔻                | 1.2. Zorgaanbieders bieden pati<br>24/7 de mogelijkheid om onder                                                        | iënten met een zorgvraag d.m.<br>rsteuning te                                                                         | .v. apps en/of websites melding                                                                                                    |
|                                 | Ketenpartners<br>status<br>Beoogde implementatiedatum                                                                   | HA HAP RAV SEH ZEH MMT<br>aanbeveling<br>Nader te bepalen                                                             | Zorgaanbieders bieden patiënten met een zorgvraag d.m.v.<br>apps en/of websites 24/7 de mogelijkheid om<br>ondersteuning te ontvangen bij het bepalen of zij<br>(spoed)zorg in moeten schakelen.                                                                |
|                                 | 1.3. De zorgaanbieder verstrekt<br>weloverwogen keuze te maken<br>ketenpartners<br>status<br>Beoogde implementatiedatum | de patiënt, teneinde hem in st<br>tussen<br>(A) (HAP) (RAV) (SEH) (ZKH) (MAT)<br>(wettelijke norm<br>Nader te bepalen | taat te stellen een melding<br>De zorgaanbieder verstrekt de patiënt, teneinde hem in staat<br>te stellen een weloverwogen keuze te maken tussen<br>verschillende zorgaanbieders, op diens verzoek informatie<br>over de door de zorgaanbieder aangeboden zorg. |

#### 3.1 Nummering van de normen

Op de homepage worden (als er geen filters zijn ingevoerd) in een doorlopende lijst alle normen uit het kwaliteitskader getoond. De normen zijn opeenvolgend genummerd. Het eerste nummer vertegenwoordigd de fase in de keten die een patiënt doorloopt: 1. Melding; 2. Triage; 3. Zorgcoördinatie; 4. Diagnostiek en behandeling; 5. Coördinatie uitstroom; 6. Keteninformatie; 7. Ketenevaluatie. Het tweede nummer vertegenwoordigd het nummer van de norm binnen de betreffende fase in de keten. In totaal bestaat het kader uit 129 normen.

#### 3.2 Betrokken ketenpartners bij norm

Per norm is inzichtelijk gemaakt welke ketenpartners bij de norm betrokken zijn. Afkortingen voor de betreffende ketenpartners zijn opgenomen in de blauwe bollen. De afkortingen, die tevens via de 'mouse-overs' zichtbaar worden, zijn:

- HA = Huisartsenpraktijk
- HAP = Huisartsenpost
- RAV = Regionale Ambulance Voorziening
- SEH = Spoedeisende Hulp
- ZKH = Ziekenhuis
- MMT = Mobiel Medisch Team
- RZC = ROAZ-coördinator (het (stafbureau van het) netwerk acute zorg in uw regio)
- ZVZ = zorgverzekeraar

Via de filterfunctie aan de linkerzijde van het scherm is het mogelijk om op een type ketenpartner(s) te filteren. Enkel de normen waaraan de betreffende ketenpartner(s) moeten voldoen, worden daarna zichtbaar (zie afbeeldingen hieronder).

| landelijk netwerk<br>acute zorg | Kwaliteitskader Spoedzor                                                                                                    | gketen                                          |                                         |                      |
|---------------------------------|----------------------------------------------------------------------------------------------------|-------------------------------------------------|-----------------------------------------|----------------------|
| FILTERS                         | Zoek in kwaliteitskader                                                                                                    | ×Q                                              |                                         | ⊞ 🕹 Exporteer 🔍      |
| Ketenpartners                   | 129 norm(en) gevonden                                                                                                    |                                                 |                                         |                      |
| 1                               |                                                                                                    |                                                 |                                         |                      |
| Huisartsenpraktijk 🔺            |                                                                                                    |                                                 |                                         |                      |
| Huisartsenpost                  | 1.1. Zorgverleners leveren relev                                                                                                    | vante informatie voor www.thuis                 | arts.nl aan bij het NHG                 | melding 0            |
| Ambulancezorg                   | Ketenpathers                                                                                                    |                                                 | Zorgverlegers leveren relevante informa | tie voor             |
| Spoedeisende                    | Receiper de la sectore de la sectore de la sec | HA HAP RAV SEN ZAT MMI                          | www.thuisarts.nl aan bij het NHG en wij | zen patiënten op het |
| Huip<br>Ziokonbuic              | Beoogde implementatiedatum                                                                                                    | Nader te benalen                                | bestaan van de website.                 |                      |
| Ziekerinuis<br>Mobiel Medisch   | bebegee imperientatieaatan                                                                                                    | Nader te bepalen                                |                                         |                      |
| Team                            |                                                                                                    |                                                 |                                         |                      |
| Alle deadlines 🔻                |                                                                                                    |                                                 |                                         |                      |
| Alle deddines                   | 1.2. Zorgaanbieders bieden pat<br>24/7 de mogelijkheid om onde                                                                                                    | iënten met een zorgvraag d.m.v.<br>rsteuning te | apps en/of websites                     | melding 0            |
|                                 | Ketenpartners                                                                                                    | HA HAP RAV SEH ZKH MMT                          | Zorgaanbieders bieden patiënten met e   | en zorgvraag d.m.v.  |
|                                 | status                                                                                                    | aanbeveling                                     | apps en/of websites 24/7 de mogelijkhe  | eid om               |
|                                 | Beoogde implementatiedatum                                                                                                    | Nader te bepalen                                | ondersteuning te ontvangen bij het bep  | oalen of zij         |
|                                 |                                                                                                    |                                                 | (spoed)zorg in moeten schakelen.        |                      |
|                                 |                                                                                                    |                                                 |                                         |                      |

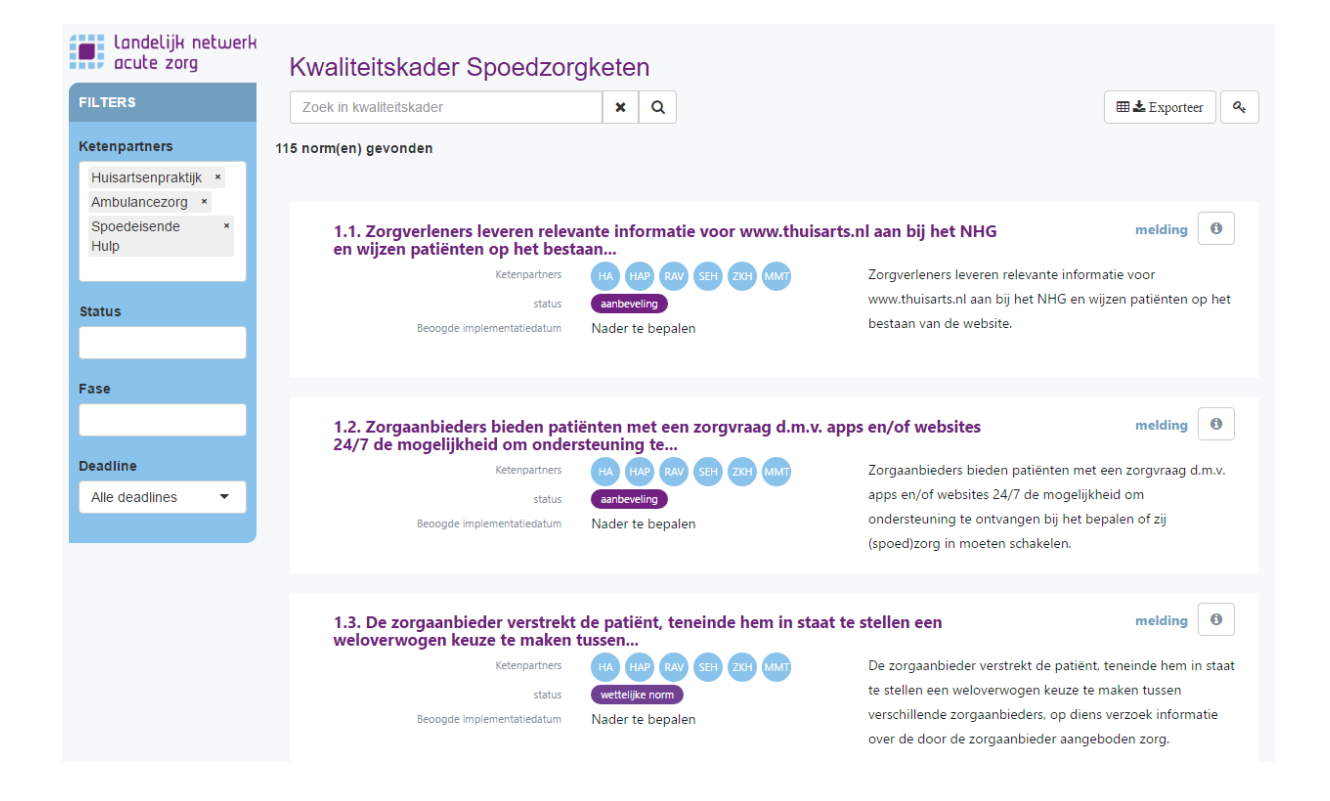

#### 3.3 Status van de norm

Het Kwaliteitskader Spoedzorgketen beschrijft bestaande landelijke normen en richtlijnen, nieuwe (veld)normen waar partijen aan moeten voldoen en tevens doet het aanbevelingen die de kwaliteit van de spoedzorgketen bevorderen. Per norm is dan ook de status inzichtelijk gemaakt:

| status | nieuwe veldnorm    |
|--------|--------------------|
| status | wettelijke norm    |
| status | bestaande veldnorm |
| status | richtlijn          |
| status | aanbeveling        |

Via de filterfunctie aan de linkerzijde van het scherm is het mogelijk om op de status te filteren zodat bijvoorbeeld enkel nieuwe veldnormen zichtbaar worden (zie afbeeldingen hieronder).

| landelijk netwerk<br>acute zorg                                   | Kwaliteitskader Spoedzor                                                                                                | rgketen                                                                                                    |                                                                                                    |
|-------------------------------------------------------------------|----------------------------------------------------------------------------------------------------|----------------------------------------------------------------------------------------------------|----------------------------------------------------------------------------------------------------|
| FILTERS                                                           | Zoek in kwaliteitskader                                                                                                 | ×Q                                                                                                    | ⊞ 🕹 Exporteer 🔍 🔍                                                                                                    |
| Ketenpartners                                                     | 129 norm(en) gevonden                                                                                                   |                                                                                                    |                                                                                                    |
| Status                                                            | 1.1. Zorgverleners leveren relev<br>en wijzen patiënten op het bes                                                      | vante informatie voor www.thuisa<br>taan                                                                           | rts.nl aan bij het NHG melding 🕚                                                                                                    |
| aanbeveling<br>wettelijke norm<br>richtlijn<br>bestaande veldnorm | Ketenpartners<br>status<br>Beoogde impiementatiedatum                                                                   | HA HAP RAV SEH ZXH MMT<br>aanbeveling<br>Nader te bepalen                                                          | Zorgverleners leveren relevante informatie voor<br>www.thuisarts.nl aan bij het NHG en wijzen patiënten op het<br>bestaan van de website.                                                                                                    |
| nieuwe veldnorm                                                   | 1.2. Zorgaanbieders bieden pat<br>24/7 de mogelijkheid om onde<br>Ketenpartners<br>status<br>Beoogde implementatiedatum | tiënten met een zorgvraag d.m.v<br>rsteuning te<br>(HA) (HA) (RAV 5EH ZKH) (MMT)<br>anbeveling<br>Nader te bepalen | apps en/of websites     melding       Zorgaanbieders bieden patiënten met een zorgvraag d.m.v.       apps en/of websites 24/7 de mogelijkheid om       ondersteuning te ontvangen bij het bepalen of zij       (spoed)zorg in moeten schakelen.     |
| FILTERS<br>Ketenpartners                                          | Kwaliteitskader Spoedzor<br>Zoek in kwaliteitskader<br>45 norm(en) gevonden                                             | rgketen<br>★ Q                                                                                                    | ⊞≛ Exporteer 4,                                                                                                    |
| Status<br>nieuwe veldnorm ×<br>Fase                               | 1.20. De HAP en SEH in de regi<br>waaronder over de verantwoor<br>Ketenpartners<br>status<br>Beoogde implementatiedatum | io hebben afspraken over samenw<br>rdelijkheidsverdeling<br>(HAP) SEH<br>(neuwe veldnorm)<br>Nader te bepalen      | Perking gemaakt, melding ()<br>De HAP en SEH in de regio hebben afspraken over<br>samenwerking gemaakt, waaronder over de<br>verantwoordelijkheidsverdeling bij de melding, de triage,<br>overdracht en verwijzing van onder andere zelfverwijzers. |
| Alle deadlines                                                    | 2.7. De medewerkers in de huis<br>gekwalificeerd voor hun<br>Ketenpartners<br>status<br>Beoogde implementatiedatum      | sartsenpraktijk die betrokken zijn<br>HA<br>nieuwe veidnorm<br>Nader te bepalen                                    | bij de triage zijn triage ()<br>De medewerkers in de huisartsenpraktijk die betrokken zijn<br>bij de triage zijn gekwalificeerd voor hun taak.                                                                                                    |

#### 3.4 Beoogde implementatiedatum

Om de volledige implementatie van het Kwaliteitskader Spoedzorgketen te realiseren, wordt voor iedere norm een beoogde implementatiedatum gehanteerd. Voor reeds bestaande (wettelijke) normen en richtlijnen is de implementatiedatum 'verstreken'. Dit wordt dan ook als zodanig aangegeven. Voor nieuwe veldnormen wordt door de koepelpartijen betrokken bij de totstandkoming van het kwaliteitskader een beoogde implementatiedatum gegeven. Zodra deze beschikbaar zijn, zullen ze in de webapplicatie worden opgenomen. De implementatiedatum is direct op de homepage zichtbaar. Tevens kan via de filterfunctie aan de linkerzijde op de implementatiedatum gefilterd worden.

| landelijk netwerk<br>acute zorg | Kwaliteitskader Spoedzor                                            | gketen                                             | TH & Turneture ( )                                                                     |
|---------------------------------|---------------------------------------------------------------------|----------------------------------------------------|----------------------------------------------------------------------------------------|
| Ketenpartners                   | 88 norm(en) gevonden                                                | * <b>4</b>                                         |                                                                                        |
| Status                          | 1.1. Zorgverleners leveren relev<br>en wijzen patiënten op het best | ante informatie voor www.thuisarts<br>aan          | nl aan bij het NHG melding 🕚                                                           |
|                                 | Ketenpartners                                                       | HA HAP RAV SEH ZKH MMT                             | Zorgverleners leveren relevante informatie voor                                        |
| Fase                            | status<br>Beoogde implementatiedatum                                | aanbeveling<br>Nader te bepalen                    | www.thuisarts.nl aan bij het NHG en wijzen patienten op het<br>bestaan van de website. |
| Deadline                        |                                                                     |                                                    |                                                                                        |
| Binnen 2 jaar 🔺                 | 1.2. Zorgaanbieders bieden pati<br>24/7 de mogeliikheid om onder    | iënten met een zorgvraag d.m.v. app<br>steuning te | os en/of websites melding                                                              |
| Verstreken                      | Ketenpartners                                                       | HA HAP RAV SEH ZKH MMT                             | Zorgaanbieders bieden patiënten met een zorgvraag d.m.v.                               |
| Binnen 1 jaar                   | status                                                              | aanbeveling                                        | apps en/of websites 24/7 de mogelijkheid om                                            |
| Binnen 1,5 jaar                 | Beoogde implementatiedatum                                          | Nader te bepalen                                   | ondersteuning te ontvangen bij het bepalen of zij                                      |
| Binnen 2 jaar                   |                                                                     |                                                    | (spoeu)zorg in moeten schakelen.                                                       |
|                                 | 1.3. De zorgaanbieder verstrekt<br>weloverwogen keuze te maken      | de patiënt, teneinde hem in staat te<br>tussen     | e stellen een melding 🕚                                                                |
|                                 | Ketenpartners                                                       | HA HAP RAV SEH ZKH MMT                             | De zorgaanbieder verstrekt de patiënt, teneinde hem in staat                           |
|                                 | status                                                              | wettelijke norm                                    | te stellen een weloverwogen keuze te maken tussen                                      |
|                                 | Beoogde implementatiedatum                                          | Nader te bepalen                                   | verschillende zorgaanbieders, op diens verzoek informatie                              |
|                                 |                                                                     |                                                    | over de door de zorgaanbieder aangeboden zorg.                                         |

#### 3.5 Meer informatie functie

Op de homepage wordt slechts een deel van de betreffende norm getoond. Via de 'meer informatie functie' (zie geel vlak) kunt u de volledige norm lezen. Tevens wordt per norm het doel hiervan benoemd.

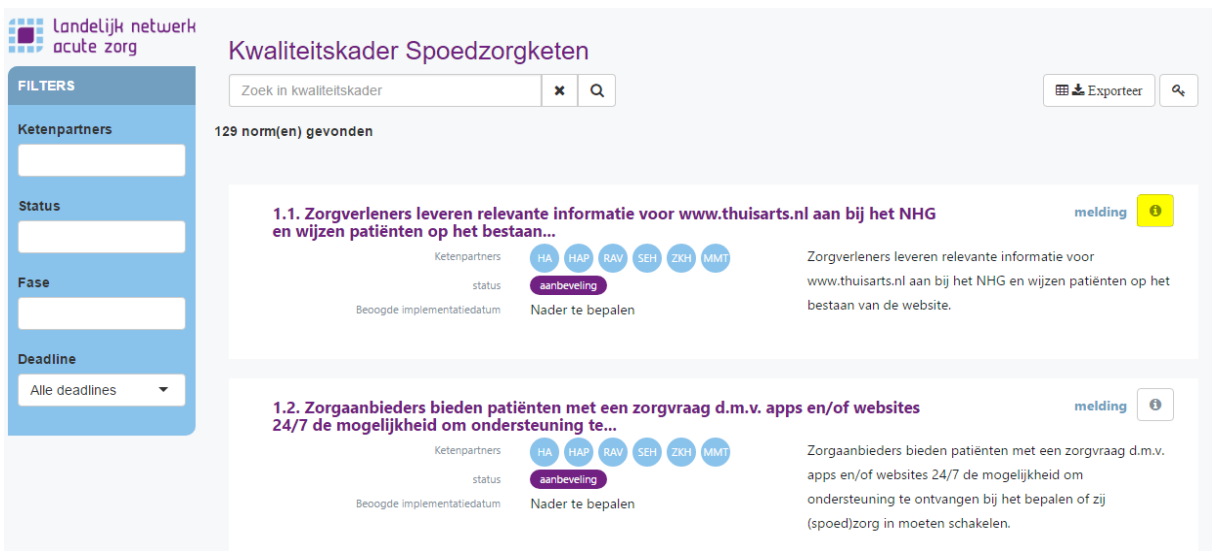

| Landelijk netwerk<br>acute zorg | Kv<br>Ze<br>129 no | 1.1. Zorgverleners leveren relevante informatie voor www.thuisarts.nl aa<br>wijzen patiënten op het betaan<br>www.thuisarts.nl aa<br>www.thuisarts.nl aa<br>ww | ■ bij het NHG en meking<br>Corgverleners leveren relevante informatie voor www.thuisarts.nl<br>aan bij het NHG en wijzen patienten op het bestaan van de<br>webste.<br>Doch ? Patienten met een (acute) zorgvraag en hun naaste(n)<br>hebben 24/7 de mogelijkheid (online) ondersteuning te ontvangen<br>bij het inschutten van de urgentie van de zorgvraag                                                                                                    | Matter of the second second se |
|---------------------------------|--------------------|----------------------------------------------------------------------------------------------------|----------------------------------------------------------------------------------------------------|----------------------------------------------------------------------------------------------------|
| Alle deadlines                  |                    | 1.2. Zorgaanbieders hieden natiënten met een zorgvraag dim vi anns en/of webs                                                                                                    | ites 24/7 de mogelijkheid om ondersteuning te                                                                                                    | melding 0                                                                                                    |
| And dedumites                   |                    | The congruent of the particular met een zorgvinag dama, apps enjor webs                                                                                                    | the start of the start of the s |                                                                                                    |
|                                 |                    | Keterpartners (HA) (HA) (SH) (SH) (SH) (SH)                                                                                                    | Zorgaanbieders bieden patiënten met e<br>mogelijkheid om ondersteuning te ont                                                                                                    | een zorgvraag d.m.v. apps en/of websites 24/7 de<br>vangen bij het bepalen of zij (spoed)zorg in moeten                                                                                                    |
|                                 |                    | Beoogde implementatiedatum Nader te bepalen                                                                                                    | schakelen.                                                                                                    |                                                                                                    |
|                                 |                    |                                                                                                    |                                                                                                    |                                                                                                    |

#### 3.6 Exporteerfunctie

In de rechterbovenhoek van de homepage vindt u de exporteerfunctie. Via deze functie is het mogelijk het Kwaliteitskader Spoedzorgketen volledig of zoals u het heeft samengesteld d.m.v. de filterfunctie naar een Excelbestand te exporteren en op te slaan.

| Landelijk netwerk<br>acute zorg<br>FILTERS<br>Ketenpartners | Kwaliteitskader Spoedzorgketen<br>Zoek in iswattedskader<br>129 norm(en) gevonden                                    | ×Q                                               | <b>#</b> Å                                                                                                    | Exporteer                        | a, |
|-------------------------------------------------------------|----------------------------------------------------------------------------------------------------|--------------------------------------------------|----------------------------------------------------------------------------------------------------|----------------------------------|----|
| Status<br>Fase                                              | 1.1. Zorgverleners leveren relevante informatie voor www.<br>Letreputers<br>state<br>beoogte experentational Nog te  | thuisarts.nl aan bij het NHG en wijzen patiënten | op het bestaan #<br>Zorgverleners leveren relevante informatie voor www.thuisarts.nl aan bij het NHG<br>patiënten op het bestaan van de website.                                                        | nelding 🛛 📢                      | >  |
| Deadline<br>Alle deadlines                                  | 1.2. Zorgaanbieders bieden patiënten met een zorgvraag d<br>Kenepaters<br>state<br>Beoogte mytementatatum<br>Nader t | .m.v. apps en/of websites 24/7 de mogelijkheid   | om ondersteuning te<br>Zorgaanbieders bieden patiënten met een zorgvraag d.m.v. apps en/of websites 2<br>mogelijkheid om ondersteuning te ontvangen bij het bepalen of zij (spoed)zorg in<br>schakelen. | nelding (<br>24/7 de<br>n moeten | 3  |

### 4. Inlogversie webapplicatie voor ketenpartners

Naast de publieksversie is voor ketenpartners ook een inlogversie van de webapplicatie Kwaliteitskader Spoedzorgketen ontwikkeld. Deze inlogversie is te bereiken via het sleuteltje rechtsboven op de homepage van de publieksversie.

| landelijk netwerk<br>acute zorg | Kwaliteitskader Spoedzor                                            | gketen                                          |                                                                                       |
|---------------------------------|---------------------------------------------------------------------|-------------------------------------------------|---------------------------------------------------------------------------------------|
| FILTERS                         | Zoek in kwaliteitskader                                             | * Q                                             | ⊞ 🕹 Exporteer 🔍                                                                       |
| Ketenpartners                   | 129 norm(en) gevonden                                               |                                                 |                                                                                       |
| Status                          | 1.1. Zorgverleners leveren relev<br>en wijzen patiënten op het best | vante informatie voor www.thuisa<br>taan        | arts.nl aan bij het NHG melding 🕚                                                     |
|                                 | Ketenpartners                                                       | HA HAP RAV SEH ZKH MMT                          | Zorgverleners leveren relevante informatie voor                                       |
| Fase                            | status                                                              | aanbeveling                                     | www.thuisarts.nl aan bij het NHG en wijzen patiënten op het                           |
|                                 | Beoogde implementatiedatum                                          | Nader te bepalen                                | bestaan van de website.                                                               |
| Deadline                        |                                                                     |                                                 |                                                                                       |
| Alle deadlines <                | 1.2. Zorgaanbieders bieden pat<br>24/7 de mogelijkheid om onde      | iënten met een zorgvraag d.m.v.<br>rsteuning te | apps en/of websites melding                                                           |
|                                 | Ketenpartners                                                       | HA HAP RAV SEH ZKH MMT                          | Zorgaanbieders bieden patiënten met een zorgvraag d.m.v.                              |
|                                 | status                                                              | aanbeveling                                     | apps en/of websites 24/7 de mogelijkheid om                                           |
|                                 | Beoogde implementatiedatum                                          | Nader te bepalen                                | ondersteuning te ontvangen bij het bepalen of zij<br>(spoed)zorg in moeten schakelen. |

Iedere ketenpartner in de verschillende ROAZ-regio's krijgt de mogelijkheid om in te loggen in het Kwaliteitskader Spoedzorgketen. De inloggegevens worden verstrekt door de ROAZ-coördinatoren via de netwerken acute zorg in de betreffende ROAZ-regio.

- Acute Zorgnetwerk Noord Nederland
- <u>Acute Zorgregio Oost</u>
- Netwerk Acute Zorg Brabant
- Netwerk Acute Zorg Euregio
- Netwerk Acute Zorg Limburg
- <u>Netwerk Acute Zorg Noordwest</u>
- <u>Netwerk Acute Zorg West</u>
- <u>Netwerk Acute Zorg Zwolle</u>
- <u>SpoedZorgNet AMC</u>
- <u>Traumacentrum Zuidwest Nederland</u>
- Traumazorgnetwerk Midden-Nederland

| FILTERS                | Zoek in kwaliteitskader                                             | ×                 | ۹                      |                             | 🎟 📥 Exporteer      | Statusoverzicht  |
|------------------------|---------------------------------------------------------------------|-------------------|------------------------|-----------------------------|--------------------|------------------|
| Ketenpartners          | 78 norm(en) gevonden                                                |                   |                        |                             |                    |                  |
| Ziekenhuis ×           |                                                                     |                   |                        | N                           | etwerk Acute Zo    | rg Brabant       |
| Spoedeisende ×<br>Hulp | Implementatiestatussen 🔅 🌞 🛊<br>84% 4% 39                           | *** **<br>% 5% 4% |                        | B                           | ravis Ziekenhuis   | Bergen op Zoor   |
| tatus                  | 1.1. Zorgverleners leveren relev<br>en wijzen patiënten op het best | ante infor<br>aan | matie voor www.thuis   | arts.nl aan bij het NHG     | meldin             | ng 🚺 🖉           |
|                        | Ketenpartners                                                       | НА НАР            | RAV SEH ZKH MMT        | Zorgverleners leveren rele  | vante informatie v | oor              |
|                        | Status                                                              | aanbeveling       |                        | www.thuisarts.nl aan bij he | et NHG en wijzen p | oatiënten op het |
| ase                    | Implementatiestatus                                                 | * * 1             | k 🖈 🛛 🏴 👘              | bestaan van de website.     |                    |                  |
|                        | Beoogde implementatiedatum                                          | Nader te b        | epalen                 |                             |                    |                  |
| eadline                |                                                                     |                   |                        |                             |                    |                  |
| Alle deadlines 🔹       | 1.2. Zorgaanbieders bieden pat                                      | iënten met        | t een zorgvraag d.m.v. | apps en/of websites         | meldin             | ng 🕜 🕑           |

Logged in as testzorgaanbieder Logou

De homepage van de inlogversie vertoont grote gelijkenissen met de publieksversie. Rechts in het scherm wordt getoond onder welke ROAZ-regio de ingelogde organisatie valt en welke organisatie het betreft. In het getoonde voorbeeld in deze handleiding betreft het Bravis ziekenhuis Bergen op Zoom binnen Netwerk Acute Zorg Brabant.

Wanneer een ketenpartner/organisatie inlogt, wordt direct de filterfunctie aangepast overeenkomstig met het type ketenpartner. Bijvoorbeeld, als een ziekenhuis inlogt, worden automatisch enkel de normen getoond die op een ziekenhuis of spoedeisende hulp van toepassing zijn. Tevens zijn er binnen de inlogversie een aantal extra functies beschikbaar. Deze worden hieronder verder toegelicht.

#### 4.1 Implementatiestatus en monitoringstool

Voor ketenpartners is het mogelijk de voortgang van de implementatie van iedere norm bij te houden. Via het monitoringsicoontje rechts in het scherm (zie gele vlakje) krijgt u toegang tot een pop-up scherm. **Belangrijk**: De informatie die hierin ingevuld wordt, is niet te zien in de publieksversie of voor andere ketenpartners. Enkel de organisatie die het betreft en de ROAZ-coördinator van de betreffende ROAZ-regio kunnen dit zien om de voortgang bij de individuele ketenpartners en in de gehele regio te monitoren. Informatie over de voortgang zal niet zonder meer gedeeld worden.

|                                     |                                                                          |                                                           | Logged in as testzorgaanbieder Logo                                                                                                    |
|-------------------------------------|--------------------------------------------------------------------------|-----------------------------------------------------------|----------------------------------------------------------------------------------------------------|
| acute zorg                          | Kwaliteitskader Spoedzorgket                                             | ten                                                       |                                                                                                    |
| FILTERS                             | Zoek in kwaliteitskader                                                  | <b>x</b> Q                                                | Exporteer Statusoverzicht                                                                                                    |
| Ketenpartners                       | 78 norm(en) gevonden                                                     |                                                           |                                                                                                    |
| Ziekenhuis ×<br>Spoedeisende Hulp × | Implementatiestatussen                                                   | *<br>*<br>*                                               | Netwerk Acute Zorg Brabant<br>Bravis Zlekenhuis Bergen op Zoom                                                                                                    |
| Status                              | 1.1. Zorgverleners leveren relevante i<br>patiënten op het bestaan       | nformatie voor www.thuisarts.nl aan bij he                | et NHG en wijzen melding 🛛 🔀                                                                                                    |
| Fase                                | Ketenpartners<br>status<br>Implementatiestatus                           | (HA) (HA) (RAV) (SEH (ZKH) (MM)<br>eanbeveling<br>★ ★ ★ ★ | Zorgverleners leveren relevante informatie voor www.thuisarts.nl aan bij<br>het NHG en wijzen patiënten op het bestaan van de website.                                                        |
| Deadline                            | Beoogde implementatiedatum                                               | Nader te bepalen                                          |                                                                                                    |
| Alle deadlines                      | 1.2. Zorgaanbieders bieden patiënter<br>mogelijkheid om ondersteuning te | ı met een zorgvraag d.m.v. apps en/of web                 | sites 24/7 de melding 🖲 🗭                                                                                                    |
|                                     | Ketenpartners<br>status<br>Implementatiestatus                           | HA HAP RAV SEH ZKH MMT<br>aanbeveling                     | Zorgaanbieders bieden patiënten met een zorgvraag d.m.v. apps en/of<br>websites 24/7 de mogelijkheid om ondersteuning te ontvangen bij het<br>bepalen of zij (spoed)zorg in moeten schakelen. |
|                                     | Beoogde implementatiedatum                                               | Nader te bepalen                                          |                                                                                                    |

In het pop-up scherm (zie afbeelding hieronder) kunt u een aantal zaken aangeven. U kunt:

- de implementatiestatus van de betreffende norm invullen en aanpassen;
- aangeven of de norm prioriteit heeft (rode vlaggetje);
- opmerkingen toevoegen;
- extra informatie toevoegen, o.a.:
  - welke afspraken in uw organisatie of tussen u en andere ketenpartners zijn gemaakt over de betreffende norm;
  - bestanden uploaden (bijvoorbeeld afsprakendocumenten) en aangeven of deze bestanden ook toegankelijk mogen zijn voor andere ketenpartners in uw ROAZ-regio.

|                                                                 |                                                                                                    |                                                                                                    | Logged in as testzorgaanbieder Logout                                                                         |
|-----------------------------------------------------------------|----------------------------------------------------------------------------------------------------|----------------------------------------------------------------------------------------------------|----------------------------------------------------------------------------------------------------|
| FILTERS  Ketenpartners Ziekenhuis * Spoedeisende Hulp *  Status | K 1.1. Zorgverleners leven<br>Zorgverleners levenen relevante<br>website.<br>Pas implementatiestatu<br>In Neuve status | ren relevante informatie voor www.thuisart<br>informatie voor www.thuisarts.ni aan bij het NHG en wijzen patiënten op het bestaan van de<br>Js aan<br>Plannen gemaakt<br>Plannen gemaakt<br>Meeft deze nom prioriteit?<br>© Nee<br>© Ja | × ■▲Exporter Statusoverzicht<br>Netwerk Acute Zorg Brabant<br>Bravis Ziekenhuis Bergen op Zoom<br>melding ● 2 |
| Fase Deadline Alle deadlines                                    | Extra informatie                                                                                                    | waarom? daarom                                                                                                    | ormatie voor www.thuisarts.nl aan bij<br>it bestaan van de website.                                           |
|                                                                 | Gemaakte afspraken                                                                                                    | asdf                                                                                                    | melding 🕜 🕼                                                                                                   |
|                                                                 | Bestand uploaden                                                                                                    | Bestandstype<br>Standaard •<br>• Deel met regionale ketenpartners                                                                                                    | net een zorgvraag d.m.v. apps en/of<br>ondersteuning te ontvangen bij het<br>en schakelen.                    |
|                                                                 |                                                                                                    | Selecter bestand           Zoek         Geen bestand geselecteerd                                                                                                    | melding 0                                                                                                    |
|                                                                 | Aanpassen                                                                                                    | Have a separat                                                                                                    | ent, teneinde hem in staat te stellen<br>1 tussen verschillende zorgaanbieders.<br>Ie door de zorgaanbieder   |

De implementatiestatus kent vier categorieën:

- Nog geen plannen gemaakt (1 ster): *Er zijn (vooralsnog) geen plannen gemaakt om deze normen te implementeren*;
- Plannen gemaakt (2 sterren): Er zijn plannen gemaakt om deze normen in te voeren;
- Implementatie gestart (3 sterren): Er wordt aan de implementatie van deze normen gewerkt;
- Geïmplementeerd (4 sterren): *Deze normen zijn volledig geïmplementeerd in de organisatie*.

NB als u de implementatiestatus nog niet eerder heeft ingevuld, zijn de sterren niet ingekleurd en dus grijs.

Via de knop 'aanpassen' slaat u de door u ingevoerde informatie op en wordt deze zowel op de homepage als via de 'meer informatie functie' zichtbaar.

| All I and I Street work                                        |                                                                                                    |                                                                                                    | Logged in as testzorgaanbieder Logout                                                                                                    |
|----------------------------------------------------------------|----------------------------------------------------------------------------------------------------|----------------------------------------------------------------------------------------------------|----------------------------------------------------------------------------------------------------|
| ELTERS  Ketenpartners Ziekenhuis * Spoedelsende Hulp *  Status | <ul> <li>I.1. Zorgverleners leveren relevante i aan bij het NHG en wijzen patiënten stelevante i dat wijzen patienten stelevante i dat wijzen patienten stelevante i dat wijzen stelevante i dat wijzen stelevante</li></ul> | I.1. Zorgverleners leveren relevante informatie voor www.thuisarts.nl<br>aan bij het NHG en wijzen patiënten op het bestaan     melding       Ketenpartners     (10)     (10)     (20)     Zorgverleners leveren relevante informatie voor<br>www.thuisarts.nl aan bij het NHG en wijzen<br>patiënten op het bestaan van de website.     Zorgverleners leveren relevante informatie voor<br>www.thuisarts.nl aan bij het NHG en wijzen<br>patiënten op het bestaan van de website.       Beoogde implementatiedatum     Nader te bepalen     Doel: Patiënten met een (acute) zorgvraag en hun<br>naaste(n) hebben 24/7 de mogelijkheid (online)<br>ondersteuning te ontvangen bij het inschatten<br>van de urgenit wan de zorgvraag | ×<br>■▲Exporter Statusoverzicht<br>Netwerk Acute Zorg Brabant<br>Bravis Ziekenhuis Bergen op Zoom<br>melding ● (7)<br>ormatie voor www.thuisarts.nl aan bij |
| Fase Deadline Alle deadlines                                   | Bestanden<br>Standaard - 2018-09-14 11.54.24\$LHV kring<br>1.2. Zorgaanbieders bieden patiënten met<br>conselijkheid om ondersteunigen<br>kringenerstatiestatu<br>kringenerstatiestatu                                                                                                    | een zorgvraag d.m.v. apps en/of websites 24/7 de<br>websites 24/7 de<br>zorgaanbieders bieden pa<br>websites 24/7 de mogelijk<br>bepalen of zij (spoed)zorg<br>der te bepalen                                                                                                    | et bestaan van de website.<br>melding                                                                                                    |

Naast dat per norm de implementatiestatus zichtbaar is, worden de 'implementatiestatussen' van alle op uw organisatie van toepassing zijnde normen voor u zichtbaar op de homepage. In één oogopslag kunt u zien voor hoeveel % van de normen:

- u de implementatiestatus nog niet hebt ingevuld (geen ingekleurde sterren);
- u nog geen plannen voor implementatie heeft gemaakt (1 ster);
- u plannen voor implementatie heeft gemaakt (2 sterren);
- u de implementatie bent gestart (3 sterren);
- de implementatie is afgerond; norm is volledig ingevoerd (4 sterren).

NB de implementatiestatus van de gekozen filter(s) wordt zichtbaar. Wanneer geen filter wordt gekozen, wordt de implementatiestatus berekend over alle voor de organisatie geldende normen. Wanneer de filter 'nieuwe norm' wordt gekozen, wordt de implementatiestatus berekend over alle nieuw te implementeren normen die voor de organisatie gelden etc.

| Kwaliteitskader Spoedzorgketen |           |          |          |                        |          |  |   |   |
|--------------------------------|-----------|----------|----------|------------------------|----------|--|---|---|
| Zoek in kwaliteitskader        |           |          |          |                        |          |  | × | Q |
| 78 norm(en) gevonden           |           |          |          |                        |          |  |   |   |
| Implementatiestatussen         | \$<br>92% | **<br>3% | **<br>3% | <mark>≹</mark> ≛<br>1% | **<br>1% |  |   |   |

#### 4.2 Statusoverzicht

Als ingelogde gebruiker heeft u tevens de mogelijkheid om via de functie 'statusoverzicht' een overzicht van de voor u van toepassing zijnde normen te genereren. **Let op:** in dit overzicht worden enkel de normen getoond waarvoor u de implementatiestatus heeft ingevuld en waarop op dat moment wordt gefilterd (zie afbeelding).

| (IIII) Landal (I), ashe saile                        |                                                                                                    |                | Logged in as testrorgaanbieder Logout                          |
|------------------------------------------------------|----------------------------------------------------------------------------------------------------|----------------|----------------------------------------------------------------|
| acute zorg Kv                                        | Ketenpartner                                                                                                    |                | ×                                                              |
| FILTERS 20                                           | Bravis Ziekenhuis Bergen op Zoom                                                                                                 |                | III & Exporteer Statusoverzicht                                |
| Ketenpartners<br>Ziekenhuis *<br>Spoedelsende Hulp * | Adres Rozzeso Netwerk Acute Zorg Brabant<br>Boerbaaveplein 1<br>Bergen op Zoom                                                   |                | Netwerk Acute Zorg Brabant<br>Bravis Ziekenhuis Bergen op Zoom |
| Status                                               | Implementatiestatus per norm                                                                                                    |                | melding 0 2                                                    |
| Fase                                                 | Totaal                                                                                                    | 92%3% 3% 1% 1% | vor www.thuisarts.nl aan bij het NHG en wijzen                 |
|                                                      | 1.2 Zorgaanbieders bieden patiënten met een zorgvraag d.m.v. apps en/of<br>websites 24/7 de mogelijkheid om                      | ***            |                                                                |
| Deadline                                             | 3.1 Indien gewenst, betrekken huisartsen een medisch manager ambulancezorg<br>en betrekken huisartsen en am                      | **** *         |                                                                |
| Alle deadlines •                                     | 6.2 De huisarts, HAP, SEH, RAV en MMT delen de actuele medische gegevens<br>die nodig zijn voor de behandel                      | ***            | melding O Z                                                    |
|                                                      | <ol> <li>18 Als de patient gemeid wordt op de SEH, ontvangt een SEH-medewerker<br/>hem. De triage van de SEH-verplee</li> </ol>  | ★☆☆☆           | rgvraag d.m.v. apps en/of websites 24/7 de                     |
|                                                      | 1.3 De zorgaanbieder verstrekt de patiënt, teneinde hem in staat te stellen een welverwonen keuze te ma                          | ***            | n bij het bepalen of zij (spoed)zorg in moeten                 |
|                                                      | <ol> <li>1.1 Zorgverleners leveren relevante informatie voor www.thuisarts.nl aan bij het<br/>NHG en wijzen patiënten</li> </ol> | ****           |                                                                |
|                                                      |                                                                                                    |                |                                                                |

#### 5. Inlogversie webapplicatie voor ROAZ-coördinatoren

Het monitoren van de voortgang van de implementatie van het Kwaliteitskader Spoedzorgketen is een van de normen uit het kader. Aan iedere ROAZ-coördinator worden daarom inloggegevens verstrekt ten behoeve van het monitoren van de voortgang in de betreffende ROAZ-regio. De functionaliteiten in deze versie komen overeen met die van de inlogversie voor ketenpartners. ROAZcoördinatoren hebben de mogelijkheid voor iedere ketenpartner de implementatievoortgang bij te houden via de monitoringsfunctie rechts in het scherm (zie geel vlak in de afbeelding). **Belangrijk:** maak afspraken in de regio met betrekking tot het delen van statusoverzichten.

| landelijk netwerk<br>acute zorg | Kwaliteitskader Spoedzor                                                             | gketen                                                                                                    | Logged in as testroaz Logou                                                     |
|---------------------------------|--------------------------------------------------------------------------------------|----------------------------------------------------------------------------------------------------|---------------------------------------------------------------------------------|
| FILTERS                         | Zoek in kwaliteitskader                                                              | ×Q                                                                                                    | Exporteer Regio overzicht                                                       |
| Ketenpartners                   | 129 norm(en) gevonden                                                                |                                                                                                    |                                                                                 |
| Status                          | Implementatiestatussen regio 🔅 🌸<br>100%0%                                           | ** **<br>0% 0%                                                                                                    | Netwerk Acute Zorg Brabant                                                      |
| Fase                            | 1.1. Zorgverleners leveren relev<br>en wijzen patiënten op het best<br>Ketenpartners | ante informatie voor www.thuisarts.nl aa<br>aan<br>HA HAB RAV SEH ZXH MMT Zorr                                                      | n bij het NHG melding 🗿 🗷                                                       |
| Deadline                        | status<br>Implementatiestatus                                                        | aanbeveling         WWW           ***         **         **         best           76%         12%         4%         2%         6% | wunusarts.ni aan oy net iving en Wijzen patienten op het<br>aan van de website. |
| Alle deadlines                  | Beoogde implementatiedatum                                                           | Nader te bepalen                                                                                                    |                                                                                 |

Via het uitklapmenu selecteert u de ketenpartner voor wie u de implementatievoortgang wilt aanpassen:

| <b>ATTE</b> Londol XII. a shuash |                                                                   |                                          | Logged in as                                            | testroaz Logout |
|----------------------------------|-------------------------------------------------------------------|------------------------------------------|---------------------------------------------------------|-----------------|
| acute zorg                       | Selecteer een ketenpartner om d                                   | e status aan te passen                   | ×                                                       |                 |
| FILTERS                          |                                                                   |                                          | La Exporteer Regio over                                 | rzicht          |
| Mada and a star and              | Ketenpartner                                                      |                                          |                                                         |                 |
| Ketenpartners                    | 129 Bravis Ziekenhuis Bergen op Zoom                              | •                                        |                                                         |                 |
|                                  |                                                                   |                                          | Netwerk Acute Zorg Br                                   | abant           |
| Status                           | Selecteer                                                         |                                          |                                                         |                 |
| Ease                             | 1.1. Zorgverleners leveren rele<br>en wijzen patiënten op het bes | vante informatie voor www.thuisa<br>taan | rts.nl aan bij het NHG melding 🕚 🕻                      | 3               |
| Fase                             | Ketenpartners                                                     |                                          | Zorgverleners leveren relevante informatie voor         |                 |
|                                  | status                                                            | aanbeveling                              | www.thuisarts.nl aan bij het NHG en wijzen patiënten op | het             |
| Deadline                         | Implementatiestatus                                               | *** *** *** ***                          | bestaan van de website.                                 |                 |
| Deadime                          |                                                                   | 76% 12% 4% 2% 6%                         |                                                         |                 |
| Alle deadlines 👻                 | Beoogde implementatiedatum                                        | Nader te bepalen                         |                                                         |                 |
|                                  |                                                                   |                                          |                                                         |                 |
|                                  |                                                                   |                                          |                                                         |                 |

Wanneer een ketenpartner geselecteerd wordt, wordt het volgende pop-up scherm zichtbaar (zie volgende afbeelding). In het pop-up scherm kunt u voor de betreffende norm aangeven wat de implementatiestatus is, of de norm prioriteit heeft en kunt u eventuele opmerkingen plaatsten. Door middel van de knop 'aanpassen' slaat u de ingevoerde gegevens op. Zodra u wijzigingen heeft doorgevoerd, worden deze ook zichtbaar voor de betreffende ketenpartner wanneer deze inlogt.

| Landelijk netwerk<br>acute zorg | к     | 1.1. Zorgverleners lev                          | veren relevante informat       | ie voor www.thuisart                            | ×  | Logged in as testroaz Logout |
|---------------------------------|-------|-------------------------------------------------|--------------------------------|-------------------------------------------------|----|------------------------------|
| FILTERS                         |       | Zorgverleners leveren relevar                   | nte informatie voor www.thuisa | ts.nl aan bij het NHG en wijzen patiënten op he | et | Exporteer Regio overzicht    |
| Ketenpartners                   | 129 ( | bestaan van de website.<br>Pas implementatiesta | atus aan voor Bravis Ziel      | kenhuis Bergen op Zoom                          |    |                              |
| Status                          |       | Nieuwe status                                   | Geimplementeerd                | Heeft deze norm prioriteit?                     |    | Netwerk Acute Zorg Brabant   |
| Fase                            |       | Opmerkingen                                     | waarom? daarom                 | ⊛ Ja                                            |    | melding 🚺 🗷                  |
| Deadline<br>Alle deadlines 👻    |       | Aanpassen                                       |                                |                                                 |    |                              |

#### 5.1 Meer informatie functie en regio-overzicht

Als ROAZ-coördinator heeft u per norm de mogelijkheid om een overzicht van de implementatiestatus per ketenpartner te genereren. U bereikt dit overzicht via de 'meer informatie functie' rechts in beeld bij iedere norm.

| Ketenpartners<br>status                                                                                                    | HA HAP RAV SEH ZKH MMT Zorgverleners leveren relevante informatie voor www.thuisarts.nl<br>aan bij het NHG en wijzen patiënten op het bestaan van de<br>webeite                                                                                                    |
|----------------------------------------------------------------------------------------------------|----------------------------------------------------------------------------------------------------|
| Beoogde implementatiedatum                                                                                                    | Nader te bepalen website.                                                                                                    |
|                                                                                                    | Doel: Patiënten met een (acute) zorgvraag en hun naaste(n)                                                                                                    |
|                                                                                                    | hebben 24/7 de mogelijkheid (online) ondersteuning te ontvange                                                                                                    |
|                                                                                                    | bij net inschatten van de urgentie van de zorgvraag                                                                                                    |
|                                                                                                    |                                                                                                    |
| Bestanden                                                                                                    |                                                                                                    |
| Standaard - 2018-09-14 11.54.24 - ~\$LHV krii                                                                                                    | ingen en RAVs. V0.2 visv (Gedeeld door Bravis Ziekenbuis Roosendaal.)                                                                                                    |
|                                                                                                    |                                                                                                    |
|                                                                                                    |                                                                                                    |
| Implementatiestatus per partner                                                                                                    |                                                                                                    |
| Implementatiestatus per partner                                                                                                    |                                                                                                    |
| Implementatiestatus per partner<br>Totaal                                                                                                    | ☆☆ 茶茶 茶茶 茶茶 茶茶<br>茶茶 茶茶 茶茶 茶茶 茶茶<br>76% 12% 4% 2% 6%                                                                                                    |
| Implementatiestatus per partner<br>Totaal<br>Bravis Ziekenhuis Roosendaal                                                                                                    | ☆☆ ★☆ ★★ ★★ ★★ ★★ ★★ ★★ ★★ ★★ ★★ ★★ ★★ ★                                                                                                    |
| Implementatiestatus per partner<br>Totaal<br>Bravis Ziekenhuis Roosendaal<br>Universitätsklinikum Münster, Unfalichirurgie                                                                                                    |                                                                                                    |
| Implementatiestatus per partner<br>Totaal<br>Bravis Ziekenhuis Roosendaal<br>Universitätsklinikum Münster, Unfalichirurgie<br>Bravis Ziekenhuis Bergen op Zoom                                                                                                    |                                                                                                    |
| Implementatiestatus per partner<br>Totaal<br>Bravis Zlekenhuis Roosendaal<br>Universitätsklinikum Münster, Unfallchirurgie<br>Bravis Zlekenhuis Bergen op Zoom<br>St. Anna Zlekenhuis Geldrop                                                                                                    | xx xx xx xx xx xx xx xx xx xx xx xx xx                                                                                                    |
| Implementatiestatus per partner<br>Totaal<br>Bravis Ziekenhuis Roosendaal<br>Universitätsklinikum Münster, Unfallchirurgie<br>Bravis Ziekenhuis Bergen op Zoom<br>St. Anna Ziekenhuis Geldrop<br>Eikerliek Ziekenhuis Helmond                                                                                                    | xx     xx     xx     xx     xx       76%     12%     4%     2%     6%       ★     ★     ★     ★       ★     ★     ★                                                                                                    |
| Implementatiestatus per partner<br>Totaal<br>Bravis Ziekenhuis Roosendaal<br>Universitätskiinikum Münster, Unfalichirurgie<br>Bravis Ziekenhuis Bergen op Zoom<br>St. Anna Ziekenhuis Geldrop<br>Eikerliek Ziekenhuis Helmond<br>Maxima Medisch Centrum locatie Veldhoven                                                                                                    | ***     ***     ***     ***     ***     ***     ***     ***     ***     ***     ***     ***     ***     ***     ***     ***     ***     ***     ***     ***     ***     ***     ***     ***     ***     ***     ***     ***     ***     ***     ***     ***     ***     ***     ***     ***     ***     ***     ***     ***     ***     ***     ***     ***     ***     ***     ***     ***     ***     ***     ***     ***     ***     ***     ***     ***     ***     ***     ***     ***     ***     ***     ***     ***     ***     ***     ***     ***     ***     ***     ***     ***     ***     ***     ***     ***     ***     ***     ***     ***     ***     ***     ***     ***     ***     ***     ***     ***     ***     ***     ***     ***     ***     ***     ***     ***     ***     ***     ***     ***     ***     ***     ***     ***     ***     ***     ***     ***     ***     ***     ***     ***     ***     ***     ***     ***     ***     ***     ***     *** |
| Implementatiestatus per partner<br>Totaal<br>Bravis Ziekenhuis Roosendaal<br>Universitätskiinikum Münster, Unfallchirurgie<br>Bravis Ziekenhuis Bergen op Zoom<br>St. Anna Ziekenhuis Geldrop<br>Eikerliek Ziekenhuis Helmond<br>Maxima Medisch Centrum locatie Veldhoven<br>ETZ Tweesteden Tilburg                                                                                        | ** ** ** ** **<br>76% 12% 4% 2% 6%<br>* * * *                                                                                                    |
| Implementatiestatus per partner<br>Totaal<br>Bravis Ziekenhuis Roosendaal<br>Universitätskiinikum Münster, Unfallchirurgie<br>Bravis Ziekenhuis Bergen op Zoom<br>St. Anna Ziekenhuis Geldrop<br>Eikerliek Ziekenhuis Helmond<br>Maxima Medisch Centrum locatie Veldhoven<br>ETZ Tweesteden Tilburg<br>Huisartsenpost Etten-Leur                                                           | ** ** ** ** ** **<br>76% 12% 4% 2% 6%<br>* * * * *                                                                                                    |
| Implementatiestatus per partner<br>Totaal<br>Bravis Ziekenhuis Roosendaal<br>Universitätskiinikum Münster, Unfallchirurgie<br>Bravis Ziekenhuis Bergen op Zoom<br>St. Anna Ziekenhuis Geldrop<br>Eikerliek Ziekenhuis Helmond<br>Maxima Medisch Centrum locatie Veldhoven<br>ETZ Tweesteden Tilburg<br>Huisartsenpost Etten-Leur<br>Huisartsenpost Helmond                                 | ** ** **<br>76% 12% 4% 2% 6%<br>* * * *<br>* * * *                                                                                                    |
| Implementatiestatus per partner<br>Totaal<br>Bravis Ziekenhuis Roosendaal<br>Universitätskiinikum Münster, Unfalichirurgie<br>Bravis Ziekenhuis Bergen op Zoom<br>St. Anna Ziekenhuis Geldrop<br>Eikerliek Ziekenhuis Helmond<br>Maxima Medisch Centrum locatie Veldhoven<br>ETZ Tweesteden Tilburg<br>Huisartsenpost Etten-Leur<br>Huisartsenpost Helmond<br>Amphia Ziekenhuis Etten-Leur | ** ** **<br>76% 12% 4% 2% 6%<br>*****<br>*****                                                                                                    |

Tevens heeft u de mogelijkheid om een regio-overzicht te genereren door de knop Regio overzicht aan te klikken. In dit overzicht wordt in een oogopslag inzichtelijk gemaakt hoe ver de ketenpartners in uw regio zijn met de implementatie van het gehele Kwaliteitskader spoedzorgketen (de tweede afbeelding hieronder). Via de exporteerfunctie rechtsboven in het scherm kunt u het regio-overzicht als Excelbestand opslaan.

| Regio overzicht ROAZ regio Netwerk Acute Zorg Brabant |                                                  |
|-------------------------------------------------------|--------------------------------------------------|
| Implementatestatus per ketenpartner                   | <b>≛</b> Exporte                                 |
| Totaal                                                | <u>**</u> ** ** **<br>100%0% 0% 0% 0%            |
| Bravis Zlekenhuis Roosendaal                          | ** ** ** ** **<br>95% 0% 3% 1% 1%                |
| Universitätsklinikum Münster, Unfallchirurgie         | 99% 1% 0% 0% 0%                                  |
| Bravis Ziekenhuis Bergen op Zoom                      | 92% 3% 1% 1% 3%                                  |
| St. Anna Ziekenhuis Geldrop                           |                                                  |
| Elkerliek Ziekenhuis Helmond                          | ☆☆ 茶茶 ★茶 ★茶<br>99% 1% 0% 0% 0%                   |
| Maxima Medisch Centrum locatie Veldhoven              | 96% 1% 0% 0% 3%                                  |
| ETZ Tweesteden Tilburg                                | 第二                                               |
| Huisartsenpost Etten-Leur                             | ※※ ●※ ● ● ● ● ● ● ● ● ● ● ● ● ● ● ● ● ●          |
| Huisartsenpost Helmond                                | \$\$<br>\$8% 0% 2% 0% 0%                         |
| Amphia Ziekenhuis Etten-Leur                          | \$\$<br>98% 1% 0% 0% 1%                          |
| Kring West-Brabant                                    | \$\$<br>96% 2% 0% 0% 2%                          |
| RAV Brabant Midden-West                               | ☆☆ ★★ ★★ ★★<br>☆☆ ☆☆ ☆☆ ★★ ★★<br>96% - 00% 3% 0% |

## 6. Problemen bij gebruik van de applicatie

Ervaart u een probleem met de applicatie? Lees hieronder de mogelijke oplossing. Komt u er daarna nog niet uit, neem dan contact op met uw ROAZ-coördinator/contactpersoon bij het netwerk acute zorg in uw regio.

#### Geen welkomstmail ontvangen met inloggegevens

- Indien u al een inlogaccount heeft voor de applicatie van de Landelijke Acute Zorgkaart (LAZK), dan ontvangt u geen aparte welkomstmail meer. U kunt inloggen met hetzelfde e-mailadres en wachtwoord van LAZK. Er moet dan wel een account voor u aangemaakt zijn in de webapplicatie Kwaliteitskader Spoedzorgketen.
- Mogelijk is de welkomstmail in u spammap terechtgekomen. Kijkt u daar of u een mailbericht kunt vinden met afzender <u>accounts@deviseanalytics.com</u> of Team Devise. In deze welkomstmail staan aanwijzingen om een wachtwoord aan te maken.
- Mogelijk is de welkomstmail afgevangen door een streng afgestelde spamfilter van uw werkgever. Heeft u een sterk vermoeden dat dit het geval is, neemt u dan contact op met de IT-afdeling van uw werkgever. Zij kunnen de afzender als 'veilig' aanmerken en de mail naar u doorsturen.
- Mogelijk is uw e-mailadres niet juist doorgegeven of overgenomen bij het aanmaken van het account. Indien u vermoedt dat dit het geval is, neem contact op met uw ROAZcoördinator/contactpersoon.

#### Het lukt niet om in te loggen

Controleer nogmaals het wachtwoord. Typ het juiste wachtwoord of klik op de link 'Wachtwoord vergeten?' op <u>https://devise.cloud/kwaliteitskaderspoedzorg/</u>. Na het invullen van uw e-mailadres ontvangt u een bericht met aanwijzing om een nieuw wachtwoord in te stellen.

Let op: U kunt niet meer via de link van het welkomstbericht opnieuw inloggen of een nieuw wachtwoord aanmaken.

### 7. Disclaimer

- 1. In deze disclaimer wordt verstaan onder:
  - eigenaar: LNAZ, de eigenaar van de website;
  - gebruik(en): alle denkbare handelingen;
  - u: de geautoriseerde gebruiker (bezoeker) van de website;
  - de content: alle in de website aanwezige inhoud;
- 2. Deze disclaimer is van toepassing op de website die u thans bekijkt. Door de website te gebruiken stemt u in met deze disclaimer.
- 3. De content is door de eigenaar met de grootst mogelijke zorg samengesteld, doch, LNAZ aanvaardt geen enkele aansprakelijkheid voor schade op welke manier dan ook ontstaan door gebruik, onvolledigheid of onjuistheid van de aangeboden informatie op deze website;
- 4. LNAZ spant zich in om deze webpagina zo veel mogelijk beschikbaar te stellen, zij aanvaardt geen enkele aansprakelijkheid voor eventuele gevolgen van (tijdelijke) niet-beschikbaarheid.
- 5. LNAZ is niet verantwoordelijk voor content op de aan deze website gekoppelde bestanden en/of websites waarnaar wordt verwezen.
- 6. Ongeautoriseerd of oneigenlijk gebruik van de content of delen daarvan maken inbreuk op intellectuele rechten;
- De informatie en het materiaal van de webapplicatie Kwaliteitskader Spoedzorgketen mag u gebruiken, downloaden, kopiëren en vrij verspreiden, maar niet voor commerciële doeleinden. Zorg daarbij wel altijd voor bronvermelding (<u>www.kwaliteitskaderspoedzorgketen.nl</u>).